## MANUAL PARA ACCEDER A SECCION DE CREDITO

1.- ACCEDER A UNA DE LAS PAGINAS WEB SIGUIENTES:

WWW.PRODUCTORESCAMPO.COM

WWW.SERVICIOFINANCIEROCOOPERATIVA.COM

2.- PULSAR EN LOS BOTONES DE LA IZQUIERDA SOBRE EL QUE PONE "ARITMO WEB SECCION DE CREDITO."

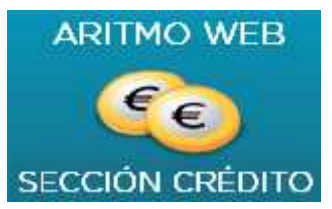

3.- SE ABRE LA SIGUIENTE PANTALLA:

| 🖉 Arlimos WFD - Login Windows Inh                                                                                                    | er net Freplaner                     |                                                                                                    | - 20                            |
|----------------------------------------------------------------------------------------------------|--------------------------------------|----------------------------------------------------------------------------------------------------|---------------------------------|
| 🚱 🖓 - 🦉 titrige A.S.A.S.Fleringe                                                                                                    | in webBurgelayee ing a showlide nawe | 💌 ki 😽 🐼 💆 av                                                                                                 | ρ.,                             |
| Antiza Folda Siz Sizialas Personi                                                                                                    | n i - Aște i                         |                                                                                                    |                                 |
| 🚖 l 500 K26 🛛 🊔 🗿 🗟 (1 a con 1990 a - 🗿                                                                                                    | Gérard Cl S a - 🗿 - dr é périe       |                                                                                                    |                                 |
| 💯 Artnes WEB - Loon                                                                                                    |                                      | 🦉 • 🖾 — 🗆 🏟 • Fagne -                                                                                         | Legunded - e tenven ses - 🌚 - 🎽 |
| S.C.A. PROD                                                                                                    | UCTORES DEL CAMPO avait con av       | Ontra Oct                                                                                                    | 31/10/2013                      |
| <ul> <li>Entratia usuario</li> <li>Entrate Código Usualla pare poder utilizaria e solare poder utilizaria e solare de ata tesse de ata tesse de ata</li></ul> | Contraseña                           | Neta: E Codigo Lacano se querdaré en uré<br>tambarel. El navegacor ha ce taner activeda<br>'activer cook es'. | opius<br>z opace                |
| L Krenispagna                                                                                                    |                                      | Gene:                                                                                                    |                                 |

Si es la primera vez que entramos, hay que pulsar en "Quiero registrarme" y meter los datos en la pantalla siguiente.

Si por el contrario ya nos hemos registrado, deberemos introducir los datos de Código y la Contraseña que haya creado al registrarse.

Al pulsar en "Quiero registrarme" se abre la pantalla siguiente:

|                                                                                                    |                                                     | and explosively                                                                                                    |                                                                                                    |                                                                                                    |                                                                                                    |  |
|----------------------------------------------------------------------------------------------------|-----------------------------------------------------|----------------------------------------------------------------------------------------------------|----------------------------------------------------------------------------------------------------|----------------------------------------------------------------------------------------------------|----------------------------------------------------------------------------------------------------|--|
| 🚱 🖓 👻  🕸 (2.5 % 2.5%CS3) civit: Legyerdnar/ST DECISTDE.modelor 💦 📑 🖓 🤧 😕 Eng                                                                                              |                                                     |                                                                                                    |                                                                                                    |                                                                                                    | - 0                                                                                                  |  |
| Archivo ucicon Mer evoltics Herry                                                                                                    | mierces Ayude                                       |                                                                                                    |                                                                                                    |                                                                                                    |                                                                                                    |  |
| - 11 1 4 1 1 1 1 1 1 1 1 1 1 1 1 1 1 1 1                                                                                                    | 🖡 da Harrison de Lite                               | s- 🗃 - maigarta                                                                                                    |                                                                                                    |                                                                                                    |                                                                                                    |  |
| 🦞 Arluno WEE - Regisolo de usuaric-                                                                                                    |                                                     |                                                                                                    | <u>ا - ا</u>                                                                                                    | 🗟 - 🖂 😓 • Mam • 🕾                                                                                                    | g tidad + Hassanlastas + 🔯+ 🌼                                                                        |  |
|                                                                                                    | Revisiror                                           | Login                                                                                                    |                                                                                                    |                                                                                                    |                                                                                                    |  |
| Como registrarse                                                                                                    |                                                     | and a survey process                                                                                                    |                                                                                                    |                                                                                                    |                                                                                                    |  |
| Freezer in câdige instantiu : d                                                                                                    | Lódico<br>usuario *<br>Crolugarene                  | LITRA + COD SOCIO<br>5 DIGILOS COD, SOCIO                                                                                                    | Kag stranse es incloper soble (<br>El login mios pessiones son s<br>acquided.                                                                                                    | sara poder cilitzar la aproació<br>ecretos.No dica a nacie estos                                                                                                    | n web<br>valores pare su                                                                             |  |
| Introductir al Lódingo     asignaco por la     cooperadiva.                                                                                                    | UKJ -                                               | THE FAIL                                                                                                    | Se trancle complomentacilos o<br>Atención: Li código sociolhe c                                                                                                    | en par menoeux car un * aai<br>e tener el formeto de la entida                                                                                                    | lyannamenta<br>ed (ej: 00001)                                                                        |  |
| <ul> <li>Ecoçer un idioma<br/>habitual (sere el idioma<br/>de la epicación xeo);</li> </ul>                                                                               | nabitusi*<br>Contraseña *                           |                                                                                                    |                                                                                                    |                                                                                                    |                                                                                                    |  |
| Escocar un password<br>anno consultar (trimoto<br>anno 5 x 10 parceletor)     Forager in password<br>especial parc mayor<br>seguridad (carpano entre<br>S x 10 carpanona) | Repetición<br>Contrascita *<br>Cuntrase lla         |                                                                                                    | Normas: de seguridad:<br>Para acteder a los servicios que<br>los datas de para serviços que<br>los datas de para serviços en lo<br>pecaenal (1. 08017), la estimanar<br>proporciente succeservelleses el fu- | le pliece este sitis Web deberi j<br>no se lo poler les un plearaite<br>de diciendes de postesción de d<br>no put les donte de constructor post<br>muturio de regiono dectification | propositionalises •<br>considive to do 1<br>latos de caracter<br>sonte que estas<br>que aplaneixe en |  |
| <ul> <li>Terrechicar una<br/>dais cari cercatil de<br/>caricacia (CPC/ONAL)</li> </ul>                                                                                    | especia *<br>Kapetición<br>Liontraseña<br>Especia * | catt púgina at vecegeren en ficheren que sen respensadolidad de S.C.A.<br>Plui induces del 2 organ. Profin escreto el formina de catedonian<br>categlación y oposición al tratamiento de sus datos personals: en torsinant y<br>enforcementariamentes en la 1000, decama se por contro de secia somi<br>de S.C.A. Productores del campo. El becho que no introduciones del secia somi<br>de succiones personal con nel trategiationamento en directimiente de seguire. |                                                                                                    |                                                                                                    |                                                                                                    |  |
| Para mon anton neces<br>consistent con el<br>administrador del sintema s<br>escante en e cont a                                                                           | ≂ en)d                                              |                                                                                                    | pedra traise enno conseguencia que S.C.A. Treóductores, del Canpo un provida<br>scendor su volicistica. Ale minane, aceptandos cato aveza logal inclaneos que la                                             |                                                                                                    |                                                                                                    |  |
|                                                                                                    | (Guarder)                                           |                                                                                                    |                                                                                                    |                                                                                                    |                                                                                                    |  |
| Lsto                                                                                                    | 16 - 97 - 94                                        | The State                                                                                                    |                                                                                                    | 🥵 . vke net                                                                                                    | s <sub>a</sub> − tille •                                                                             |  |

## Meter datos.

En Código de usuario debe introducir su Código de socio, que encontrara en alguna factura de móvil, precedido por una letra, que depende del tipo de socio que sea:

- S, para socios de la cooperativa.
- C, para socios colaboradores.
- N, para no socios.
- T, para trabajadores.

Marcar la casilla "Declaro que he leído y acepto las normas de seguridad.

Pulsar Guardar.

Nosotros procederemos a activar su cuenta.